# VConnect CLI

User Guide – Automate DevOps with VConnect CLI

© 2016-2017 CLOUD ASSERT LLC, 8201 164th Ave NE, Suite 200, Redmond, WA 98052

# VConnect CLI:

VConnect Command Line Interface comprises of 'vconnect.exe' executable, its dependent files and of course the all-encompassing VConnect platform serving in the backend.

VConnect.exe provides a convenient mechanism for IT Administrations and Developers (Tenant Administrations) to do the following via scripts and command prompt:

- Provision (Create / Delete) Virtual Machines leveraging Operation Templates
- Manage (Power Operations, Commands, Snapshot Operations, etc.)
- Monitor \ Query (List of VMs, Ongoing operations, Status etc.)

VConnect Platform provides a single pane of glass interface for various types of Cloud and Virtualization platforms such as VMware, Windows Azure Pack, Microsoft Azure Stack, Microsoft Azure, Amazon Web Services (AWS), Microsoft System Center etc., - now with VConnect.exe, you can simplify the management and scripting needs across all these platforms with single way of accomplishing things combined with Enterprise class features such as Role Based Access, Quotas, Policies, ITSM and centralized management with on-demand flexibility.

VConnect.exe and VConnect platform will serve as one of the great tool for any organizations DevOps needs and automation scenarios. VConnect.exe is the conduit to access the functionality exposed by VConnect API.

# VConnect API and Authentication:

You can interact with VConnect API through couple of ways, both of which are available via VConnect.exe:

- 1) Via WAP Tenant Endpoint Scoped per Tenant Subscription
- 2) Directly to VConnect REST API Endpoint Full Scope

#### How to use VConnect.exe via WAP Tenant Endpoint?

This should be the commonly used mechanism and the only way tenant users should be allowed to interact with VConnect platform, since this is the only way to provide scoped restricted access to specific Tenant Subscription.

#### How does this work?

To communicate to VConnect API via WAP Tenant endpoint, you need to first setup a Management Certificate in WAP Portal for the subscription, install the same certificate on the machine from where you want to run vconnect.exe, provide the certificate thumbprint to vconnect.exe as command line argument or via 'vconnect.exe.config' file.

#### Step 1: How to Setup Tenant Subscription with Management Certificate?

This is a straightforward operation, create a self-signed certificate from your command line or IIS Manager and upload to WAP via WAP Tenant Portal.

| Service Management Portal   | <b>~</b>           |                         |                            | Subscriptions 🍸 🌐 aravin          | d@cloudassert.com |
|-----------------------------|--------------------|-------------------------|----------------------------|-----------------------------------|-------------------|
| WCONNECT   17   BACKUPS   2 | My account         | MANAGEMENT CERTIFICATES | ADMINISTRATORS             |                                   |                   |
| VIRTUAL MACHINES            | NAME STATUS        | SUBSCRIPTION            | SUBSCRIPTION ID            | THUMBPRINT                        | EXPIRES ON        |
|                             | RAVIDEV1 V Created | All-in-one              | a95f4c39-0859-43e5-a880-a0 | F9146AEDC74C079FD21E088C6F85BFBF6 | 12/9/2017 4:00:00 |
|                             |                    |                         |                            |                                   |                   |
| SQL SERVER DATABASES        |                    |                         |                            |                                   |                   |
| USAGE AND BILLING           |                    |                         |                            |                                   |                   |
|                             |                    |                         |                            |                                   |                   |
| - NEW                       |                    |                         | <b>D</b><br>Lete           |                                   | ?                 |

#### Step 2: Install the Management Certificate on the machine

| a certIm - [Certificates - Local Computer\Personal\Certificates] |                                                       |                               |                                             |                 |                       |   |  |  |  |
|------------------------------------------------------------------|-------------------------------------------------------|-------------------------------|---------------------------------------------|-----------------|-----------------------|---|--|--|--|
| File Action View Help                                            |                                                       |                               |                                             |                 |                       |   |  |  |  |
|                                                                  |                                                       |                               |                                             |                 |                       |   |  |  |  |
| Certificates - Local Computer A                                  | Friendly Name                                         | Issued To                     | Issued By                                   | Expiration Date | Intended Purposes     |   |  |  |  |
| Certificates                                                     | <none></none>                                         | Ge615fbea-5a3e-44fb-82eb-e59b | MS-Organization-Access                      | 12/6/2026       | Client Authentication |   |  |  |  |
| > 📔 Trusted Root Certification                                   | <none><br/>IIS Express Development Certificate</none> | leolotbea-base-44tb-82eb-ebyb | MS-Organization-P2P-Access [20<br>localhost | 12/11/2016      | Server Authentication |   |  |  |  |
| Enterprise Trust                                                 | WAP-TENANT-MGMT-CERT                                  | RAVIDEV1                      | RAVIDEV1                                    | 12/9/2017       | Server Authentication |   |  |  |  |
| > Trusted Publishers                                             | <none></none>                                         | TRISUL_KEYS_SIGN_TEST_CERT    | TRISUL_KEYS_SIGN_TEST_CERT                  | 12/31/2019      | <all></all>           |   |  |  |  |
| > 📔 Untrusted Certificates                                       | <none></none>                                         | TRISUL-GLOBAL-RESOURCES-E     | TRISUL-GLOBAL-RESOURCES-EN                  | 12/31/2039      | <all></all>           |   |  |  |  |
| > 📔 Third-Party Root Certifica                                   |                                                       |                               |                                             |                 |                       |   |  |  |  |
| Client Authentication Issue                                      |                                                       |                               |                                             |                 |                       |   |  |  |  |
| < >>                                                             | <                                                     |                               |                                             |                 |                       | > |  |  |  |
| Personal store contains 6 certificates.                          |                                                       |                               |                                             |                 |                       |   |  |  |  |

#### *Step 3: Invoke vconnect.exe with the Certificate Thumbprint*

By providing certificate and subscription info in command line argument:

VConnect.exe TenantListVm /WapEndpoint:"https://wap-cspsbx.wapdemo.corp.cloudassert.com:30006" /MgmtCertThumbprint:F9146AEDC74C079FD21E088C6F85BFBF62F49E3F /SubscriptionId:a95f4c39-0859-43e5-a880-a075928bf025 /SubscriptionUser:aravind@cloudassert.com

Or by providing the information in 'vconnect.exe.config':

#### How to use VConnect.exe directly with VConnect API?

You can use VConnect.exe with the VConnect API Resource Provider Credentials, that allows full access across all Subscriptions and Admin functionality.

When you use this mechanism to talk to VConnect API directly, you do not need to setup Management Certificate per Tenant Subscription.

You can invoke VConnect.exe with the API Resource Provider Credentials given through 'vconnect.exe.config' or as command line arguments (which takes the same names as the config settings).

# VConnect CLI Commands:

NOTE: Since we update VConnect release very often, please always run VConnect.exe to list latest commands available.

#### VConnect Admin Commands:

Arguments required in command line or set in vconnect.exe.config: [/VConnectApiEndpoint:<String>] [/VConnectApiUserName:<String>] [/VConnectApiPassword:<String>]

VCONNECT.EXE ListConnections

VCONNECT.EXE ListVmPowerOperations

VCONNECT.EXE VmOp <connectionId:Int32> <vmConfigId:Int32> <operation>

VCONNECT.EXE ListVm <connectionId:Int32> [/vmName:<String>] [/vmConfigId:<Int32>] [/details]

VCONNECT.EXE ListConnectionTemplates [/connectionId:<Int32>] [/templateId:<Int32>] [/details]

Tenant Subscription Commands:

Arguments required in command line or set in vconnect.exe.config:

[/SubscriptionId:<String>]

[/SubscriptionUser:<String>]

And either of these:

[/WapEndpoint:<String>] [/MgmtCertThumbprint:<String>]

Or: [/VConnectApiEndpoint:<String>] [/VConnectApiUserName:<String>] [/VConnectApiPassword:<String>]

VCONNECT.EXE ListSubscriptionConnections

VCONNECT.EXE ListResourceGroups

VCONNECT.EXE **CreateParametersFile** <subscriptionConnectionId:Int32> <vmTemplateId:Int32> [/fileName:<String>]

VCONNECT.EXE TenantListVmCreateOptions <subscriptionConnectionId:Int32>

#### Tenant Virtual Machines Management:

VCONNECT.EXE **TenantCreateVm** <resourceGroupName> <subscriptionConnectionId:Int32> <vmTemplateId:Int32>

<computeInstanceId:Int32> <parametersFile> <vmName>

VCONNECT.EXE **TenantListVm** [/resourceGroup:<String>] [/vmName:<String>] [/vmConfigId:<Int32>] [/details]

VCONNECT.EXE TenantDeleteVm <vmConfigId:Int32>

VCONNECT.EXE TenantListVmPowerOperations

VCONNECT.EXE TenantVmOp <vmConfigId:Int32> <operation>

VCONNECT.EXE TenantListCustomCommands <vmConfigId:Int32>

VCONNECT.EXE **TenantCustomCommandDetails** <vmConfigld:Int32> <commandId:Int32> [/parameterFileName:<String>]

VCONNECT.EXE **TenantExecuteCustomCommand** <vmConfigId:Int32> <commandId:Int32> [/parameterFileName:<String>]

VCONNECT.EXE TenantListSnapshots <vmConfigId:Int32> [/VConnectApiEndpoint:<String>]

VCONNECT.EXE **TenantCreateSnapshot** <vmConfigId:Int32> <name> [/description:<String>]

VCONNECT.EXE TenantRemoveSnapshot <vmConfigId:Int32> <snapshotId:Int32> <name>

VCONNECT.EXE TenantRemoveAllSnapshots <vmConfigId:Int32>

#### Miscellaneous Commands:

License:

VCONNECT.EXE GetActivationText

VCONNECT.EXE ActivateOnline licenseKey> <emailId> [/licenseFileTargetDir:<String>]

VCONNECT.EXE ActivateOffline licenseKey> <emailId> <activationText> [/licenseFileTargetDir:<String>]

#### Security:

VCONNECT.EXE GenerateConnectionString <serverName> <databaseName> [/isUseIntegratedSecurity] [/userName:<String>] [/password:<String>]

VCONNECT.EXE GenerateMachineKey [/length:<Int32>]

VCONNECT.EXE HashPass <password>

VCONNECT.EXE SecureConfig

VCONNECT.EXE UnSecureConfig

### Scenario Create a New Virtual Machine:

#### Step 1: List the available Connections allocated for your Subscription

Run: VConnect.exe ListSubscriptionConnections

Sample output:

| es. Con                    | nmand Prompt                                                       |                                                      |                                               |
|----------------------------|--------------------------------------------------------------------|------------------------------------------------------|-----------------------------------------------|
| VConne<br>VConne<br>Copyri | ct>VConnect.exe L<br>ct.exe<br>ght CLOUD ASSERT                    | istSubscriptionC                                     | Connections                                   |
| Connec                     | ting via WAP Endp                                                  | oint: https://wa                                     | ap-csp-sbx.wapdemo.corp.cloudassert.com:30006 |
| Id<br>                     | ConnectionName                                                     | ConnectionType                                       | ConnectionId                                  |
| 1<br>2<br>23<br>37<br>76   | vCenter60<br>Aravind BizSpar<br>AWS1 Aws<br>SpfServer<br>vcenter50 | VCenter 1<br>k Azure<br>4<br>SpfVmCloud<br>VCenter 9 | 2<br>5                                        |

Choose a connection in which you want to create the VM in, for example: 1.

Step 2: Get the VM Creation Options available for your Subscription for the chosen connection

Run: VConnect.exe TenantListVmCreateOptions 1

#### Sample Output:

| 🚥 Command Prompt                                                                                                    | _      |        | $\times$ |
|----------------------------------------------------------------------------------------------------|--------|--------|----------|
| VConnect>VConnect.exe TenantListVmCreateOptions 1<br>VConnect.exe<br>Copyright CLOUD ASSERT LLC 2014 - 2017.                                                                                                    |        |        | ^        |
| Connecting via WAP Endpoint: https://wap-csp-sbx.wapdemo.corp.cloudassert.com:30006                                                                                                    |        |        |          |
| Available Compute Instance Size Options                                                                                                    |        |        |          |
| Id: 1, Cpu: 1, Memory: 256<br>Id: 2, Cpu: 1, Memory: 1752<br>Id: 3, Cpu: 2, Memory: 3500<br>Id: 4, Cpu: 4, Memory: 7000<br>Id: 5, Cpu: 8, Memory: 14000<br>Id: 6, Cpu: 2, Memory: 14000<br>Id: 7, Cpu: 4, Memory: 28000<br>Id: 7, Cpu: 4, Memory: 56000<br>Id: 114, Cpu: 1, Memory: 256<br>Id: 115, Cpu: 1, Memory: 1752<br>Id: 116, Cpu: 2, Memory: 3500 |        |        |          |
| Available Templates                                                                                                    |        |        |          |
| Template Id: 1, Template Name: Win2K8-1CPU-Template<br>Section: Express Setup - Configurable Parameters                                                                                                    |        |        |          |
| Category: Storage Details.<br>Name: 'PolicySetting'. Type: 'Option'. Desc: 'Policy Setting'. Default: ''<br>Category: Windows OS Customization Settings 1.<br>Name: 'AdminPassword'. Type: 'SecureString'. Desc: 'Specifies a new OS administrator<br>Default: ''<br>Category: Windows OS Customization Settings.                                         | r's pa | ssword | . • .    |
| Template Id: 2, Template Name: Win2K8-1CPU-Template<br>Section: Express Setup - Configurable Parameters                                                                                                    |        |        |          |
| Category: Windows OS Customization Settings 1.<br>Name: 'AdminPassword'. Type: 'SecureString'. Desc: 'Specifies a new OS administrator's<br>Default: ''                                                                                                    | passw  | ord.'. |          |
| Template Id: 4, Template Name: RHEL72-Template<br>Section: Express Setup - Configurable Parameters                                                                                                    |        |        |          |
| Category: Network 1 Details.                                                                                                    |        |        |          |
| Template Id: 5, Template Name: CentOS7-Template<br>Section: Express Setup - Configurable Parameters                                                                                                    |        |        |          |
| Category: Network 1 Details.                                                                                                    |        |        |          |
| Template Id: 6, Template Name: Debian830-Template<br>Section: Express Setup - Configurable Parameters                                                                                                    |        |        |          |
| Template Id: 7, Template Name: UbuntuTemplate<br>Section: Express Setup - Configurable Parameters                                                                                                    |        |        |          |

From the above, chose a Compute Instance Size Id, say for example: 2, and a VM Template Id, say for example: 2.

# Step 3: Create default Parameters file for the chosen VM Template, so you can use that to fill the values for creating VM.

Run: VConnect.exe CreateParametersFile 1 2 /fileName:VMCreationParameters.json

In the above values 1 and 2 represent the Subscription Connect Id and VM Template Id chosen from previous commands.

Step 5: Update the parameters in the file for the New Virtual Machine configuration.

For example, the paremeters json file from above command looks like this, (it will be different for you based on the VM Template you have chosen and the parameters required for that template):

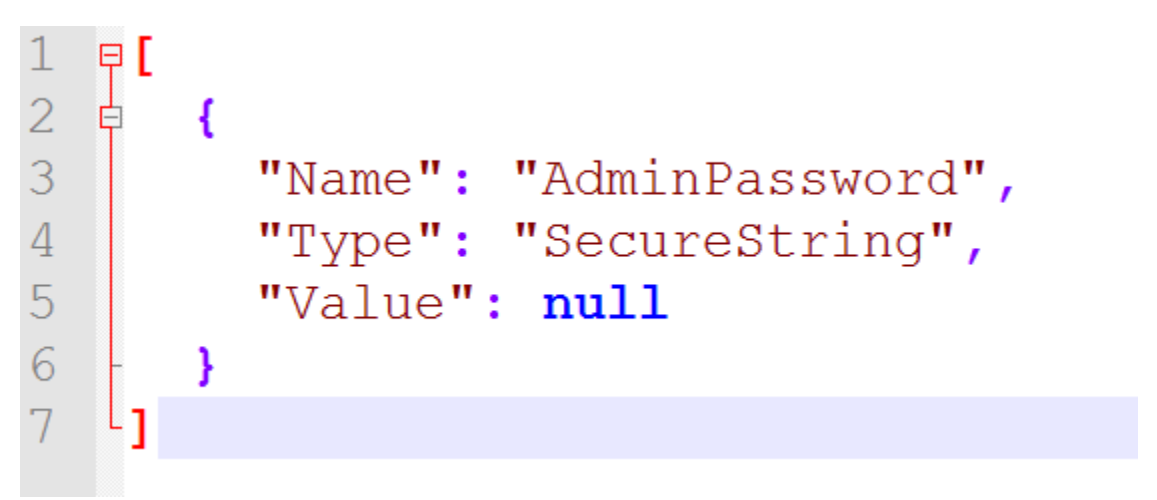

You can enter the values for the parameters and save the file. You can optionally remove the "Type" name value if you want to save the file concisely for future use.

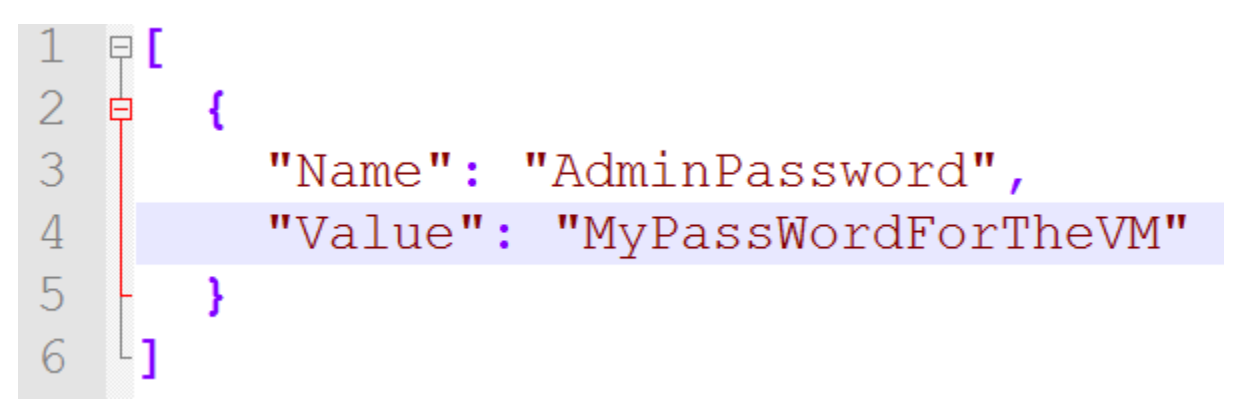

Step 6: List and choose the Resource Group to create the VM under Run: VConnect.exe ListResourceGroups

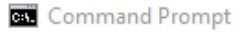

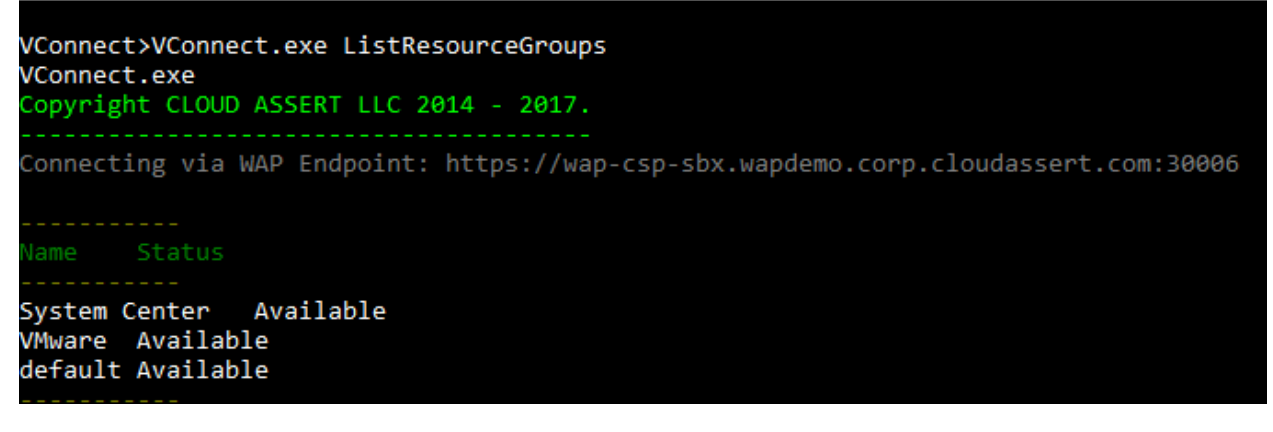

For example, chose Resource Group name: 'VMware'

#### Step 7: Create VM

Run: VConnect.exe TenantCreateVm VMware 1 2 2 VMCreationParameters.json MyVM1

| Command Prompt                                                                                                    |
|----------------------------------------------------------------------------------------------------|
| VConnect>VConnect.exe TenantCreateVm VMware 1 2 2 VMCreationParameters.json MyVM1<br>VConnect.exe<br>Copyright CLOUD ASSERT LLC 2014 - 2017. |
| Connecting via WAP Endpoint: https://wap-csp-sbx.wapdemo.corp.cloudassert.com:30006                                                          |
| VM Config Id: 86 Config State: Unknown Op Status: CreateRequested                                                                            |
| VConnect>                                                                                                    |

Now VConnect.exe has submitted request to deploy a new Virtual Machine in the selected connection with the given parameters.

#### You can get the status of VMs by:

Run: VConnect.exe TenantListVm

# Sample Output:

| Com                                                                                     | mand Prom                                                      | pt                                                                                                    |                                                     |                                           |                                                                                                    |                                                                     |                    | - |            |
|-----------------------------------------------------------------------------------------|----------------------------------------------------------------|----------------------------------------------------------------------------------------------------|-----------------------------------------------------|-------------------------------------------|----------------------------------------------------------------------------------------------------|---------------------------------------------------------------------|--------------------|---|------------|
| VConnec<br>VConnec<br>Copyrig                                                           | t>VConne<br>t.exe<br>ht CLOUD                                  | oct.exe TenantLi                                                                                                    | stVm<br>4 - 2017.                                   |                                           |                                                                                                    |                                                                     |                    |   | ĺ          |
| Connect                                                                                 | ing via                                                        | WAP Endpoint: h                                                                                                    | ttps://wa                                           | ip-csp-s                                  | bx.wapdemo.corp.cloudass                                                                                                    | ert.com:3                                                           | 0006               |   |            |
| Resourc                                                                                 | e Group:                                                       | VMware                                                                                                    |                                                     |                                           |                                                                                                    |                                                                     |                    |   |            |
| Resourc<br>tateStr                                                                      |                                                                | me VMConf                                                                                                    | igDataId                                            |                                           |                                                                                                    | NumCpu                                                              | ConfigStatusString |   | timePowerS |
| VMware<br>VMware<br>VMware<br>VMware<br>VMware<br>VMware<br>VMware<br>VMware<br>Resourc | 69<br>79<br>81<br>82<br>86<br>75<br>84<br>85<br>83<br>e Group: | Aravind1<br>Demo-TestVM1<br>JTest1 256<br>JTest2 256<br>MyVM1 1752<br>NFSTest1<br>RaviCli1<br>RaviCliTest2<br>UBSDemo1<br>default | 1752<br>256<br>1<br>1<br>256<br>1752<br>1752<br>256 | 1<br>Create<br>Create<br>Create<br>1<br>1 | ErrorDeleting Unknow<br>CreatedSuccessfully<br>dSuccessfully Runnir<br>dSuccessfully Runnir<br>InProgress -<br>CreatedSuccessfully<br>CreatedSuccessfully<br>CreatedSuccessfully<br>CreatedSuccessfully | n<br>Stopped<br>g<br>Stopped<br>Running<br>Running                  |                    |   |            |
| Resourc<br>tateStr                                                                      |                                                                | me VMConf                                                                                                    | igDataId                                            |                                           |                                                                                                    | NumCpu                                                              |                    |   | timePowerS |
| default<br>default<br>default<br>default<br>default<br>default<br>default<br>default    | 78<br>76<br>12<br>14<br>16<br>35<br>13<br>17                   | AravindAws001<br>AzDemo2 788<br>AzDemoVM1<br>CentOs7DemoVM1<br>Debian830VM1<br>Demo201 3500<br>Rhel72DemoVM1<br>UbuntuVM1         | 1024<br>1<br>3500<br>3500<br>256<br>2<br>256<br>512 | 1<br>Create<br>2<br>1<br>Create<br>1<br>2 | CreatedSuccessfully<br>dSuccessfully Runnir<br>CreatedSuccessfully<br>CreatedSuccessfully<br>CreatedSuccessfully<br>dSuccessfully Stoppe<br>CreatedSuccessfully<br>CreatedSuccessfully                  | Stopped<br>B<br>Running<br>Stopped<br>Stopped<br>Stopped<br>Stopped |                    |   |            |

Optionally you can filter by providing the /vmName argument:

| Com Com                       | Command Prompt                |          |                     |                        |          |                  |                  |                    |  |  |     |
|-------------------------------|-------------------------------|----------|---------------------|------------------------|----------|------------------|------------------|--------------------|--|--|-----|
| VConnec<br>VConnec<br>Copyrig | t>VConne<br>t.exe<br>ht CLOUC | ect.exe  | TenantLi<br>LLC 201 | stVm /vmN<br>4 - 2017. | lame:MyV | М1               |                  |                    |  |  |     |
| Connect                       | ing via                       | WAP End  | point: h            | ttps://wa              | ip-csp-s | bx.wapdemo.corp. | :loudassert.com: | 30006              |  |  |     |
| Resourc                       | e Group                       | : VMware |                     |                        |          |                  |                  |                    |  |  |     |
| Resourc<br>tateStr            |                               |          | VMConf              |                        |          |                  | ConfigNumCpu     | ConfigStatusString |  |  | erS |
| VMware                        | 86                            | MyVM1    | 1752                | 1                      | Create   | InProgress       |                  |                    |  |  |     |
|                               |                               |          |                     |                        |          |                  |                  |                    |  |  |     |